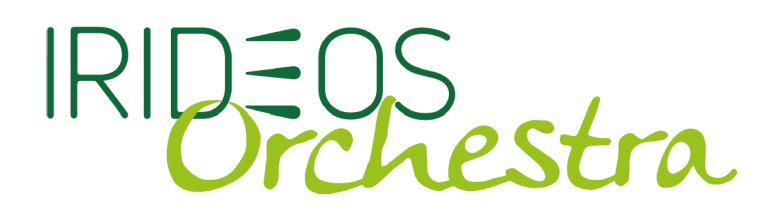

# Configurazione guidata ZOIPER per ANDROID

L'App **Zoiper** per Android è utilizzabile con le linee **Voip Irideos** ed è scaricabile gratuitamente dal Google Play Store.

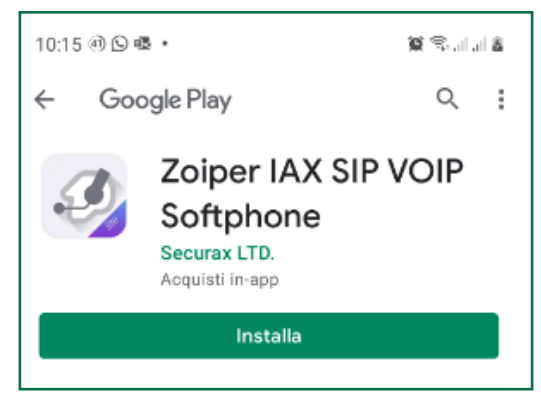

Dopo aver completato l'installazione e avviato l'App comparirà il menu di accettazione dei termini e condizioni. Accettare e continuare.

Selezionare la lista dei provider Italiani e scegliere Irideos con Irideos Orchestra.

| 0:00 ∄ ⊑ ⊗ • 🖉 🕾             | ail all 🛎 | 10:01 🖻 🕸 🛞 🔸                  | 😭 🗟 al al    |
|------------------------------|-----------|--------------------------------|--------------|
| count setup                  |           | Account setup                  |              |
|                              |           | Scegli un provider dalla lista |              |
| Voip · Chat · Video          |           |                                |              |
| Username @ PBX/VoIP provider |           | Voicee                         | VOICEE       |
| Password                     |           | Vohippo                        | 🚑 valippo    |
|                              | ×         | OpenVOIP                       | E OPIN VOI   |
|                              |           | Globx                          | glolox       |
|                              |           | NEXTIP                         | NEXT         |
| Create an account            |           | New Assistent                  | assistent    |
| Providers list               | >         | Voicetrade Lanka               | Voicetrade   |
| Accedi<br>con un             |           | Messagenet                     | MESSAGENET   |
|                              |           | CheapVoIP                      | 💟 cheapVolf  |
|                              |           | GlooboBusiness                 | GLOOBO CERTE |
|                              |           | Irideos                        | IR DEGS      |

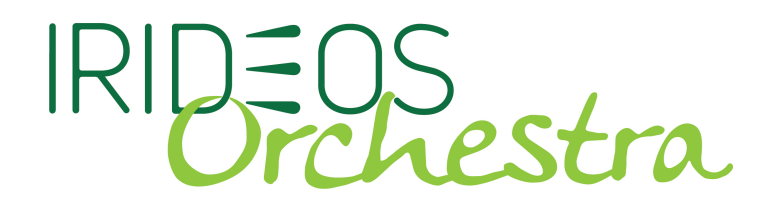

La App chiederà di inserire le credenziali: introdurre il numero di telefono e la password del proprio numero Orchestra, disponibile nell'area clienti Orchestra, nella dashboard del servizio Voce.

Fornire i permessi richiesti per la gestione dei contatti della rubrica e di gestione della batteria.

A questo punto tutto è pronto per iniziare a telefonare, digitando il numero da chiamare o selezionandolo dalla rubrica.

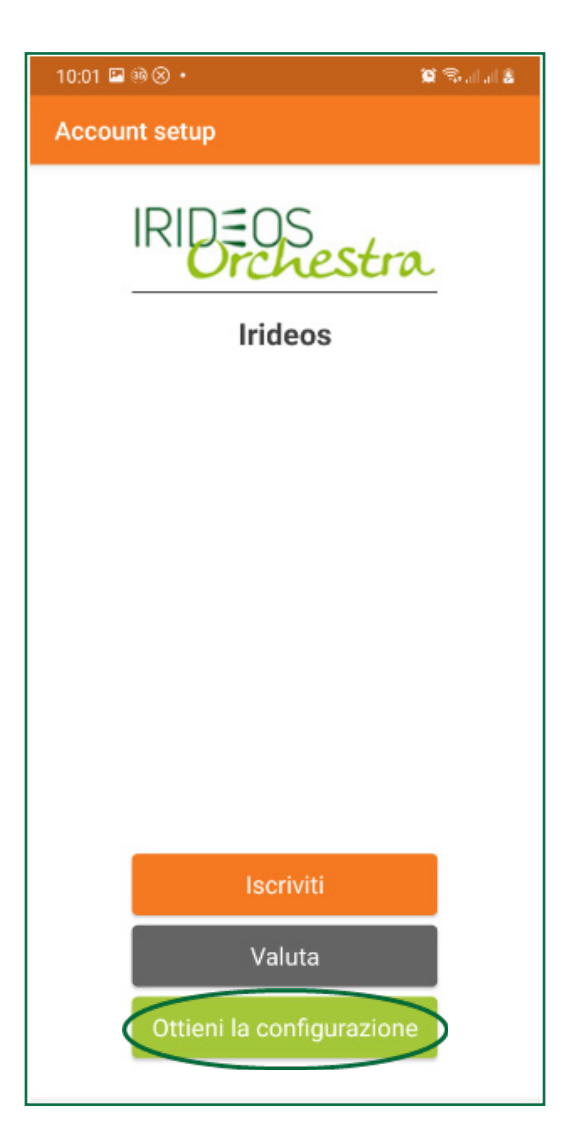

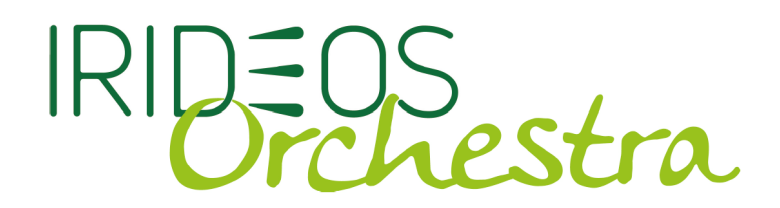

Ora tutto è pronto per telefonare.

Comporre il numero da chiamare sulla tastiera telefonica cliccando sul simbolo della cornetta per avviare la telefonata, oppure selezionare direttamente un contatto dalla rubrica.

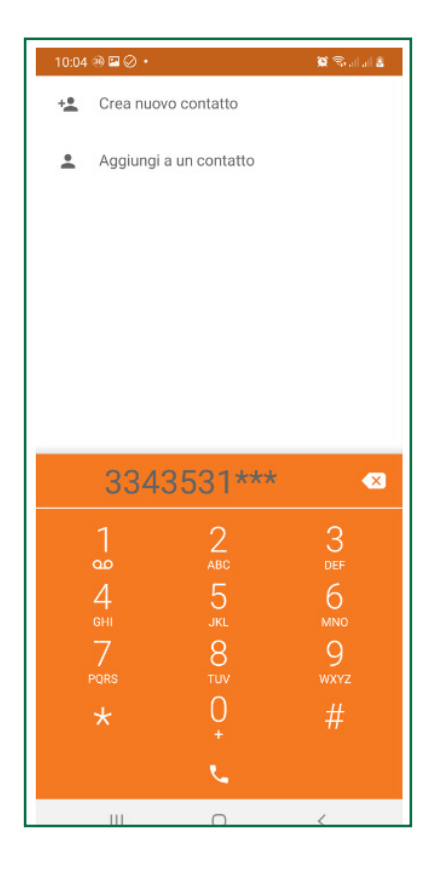

### NUMERI UTILI:

#### CREDITO RESIDUO 4050

Chiamare il numero 4050 per conoscere gratuitamente il proprio credito residuo.

#### TEST DELL'ECHO 4010

Chiamare il numero 4010 per verificare la bontà della propria connessione internet da cellulare e la raggiungibilità attra-

verso la propria connessione dei sistemi Irideos

## LINK UTILI:

RICARICARE IL CREDITO: https://orchestra.irideos.it/index.php/ricarica/

RICHIEDERE UNA NUMERAZIONE VOIP IRIDEOS ORCHESTRA: https://orchestra.irideos.it/index.php/voip/profili/

Irideos non è responsabile per un uso improprio del presente manuale che viene fornito esclusivamente a scopo informativo per una configurazione base della linea Voip. Per eventuali approfondimenti o non corrispondenza delle immagini con la versione attuale della App rivolgersi al produttore del softphone.